## Anleitung zur Bewerbung im Portal BWS-World der Baden-Württemberg-Stiftung

- 1. Öffnen Sie die Seite unter: <u>https://www.bws-world.de/</u>
- 2. Klicken Sie den Button "Zur Registrierung" an.

| Baden Wärttemberg<br>STIPENDIUM                   | Baden-<br>Württemberg<br>Stiftung<br>weiterite zeitert | PUBLIKATIONEN 💿 NEWSROOM | 1 KONTAKT ENGLISH                                                                               |
|---------------------------------------------------|--------------------------------------------------------|--------------------------|-------------------------------------------------------------------------------------------------|
| ( HERZ                                            |                                                        | EN ZU BWS-WORLD          |                                                                                                 |
| Onlineport  A  Passwort  Merken  Login vergessen? | al des Baden-Württemberg-STIPENDIUMs                   |                          |                                                                                                 |
| ZUR REGIS                                         | TRIERUNG                                               |                          |                                                                                                 |
| IMPRESSUM DATENSCHUTZ N                           | UTZUNGSBEDINGUNGEN                                     | f You MANNATAR           | @ <b>\</b>                                                                                      |
|                                                   |                                                        |                          | Windows aktivieren<br>Wechseln Sie zu "System" in der<br>Systemsteuerung, um Windows zu aktivie |

3. Registrieren Sie sich als BWS-Studierende.

| Saden-Warten<br>STIPENDI | Baden-<br>Württemberg<br>JM                              | PUBLIKATIONEN 💿 NEWSROOM 👤 | KONTAKT ENGLISH                                                                              |
|--------------------------|----------------------------------------------------------|----------------------------|----------------------------------------------------------------------------------------------|
|                          | BWS-WORLD REGISTR                                        | IERUNG                     |                                                                                              |
|                          | BWS Studierende<br>BWS Berufstatige<br>WS Filmproduktion |                            |                                                                                              |
| IMPRESSUM DATE           | SCHUTZ NUTZUNGSBEDINGUNGEN                               | E Yes NUMETTER             | <ul> <li>Ø</li> <li>N</li> </ul>                                                             |
|                          |                                                          | Wi<br>We<br>Sys            | ndows aktivieren<br>chseln Sie zu "System" in der<br>temsteuerung, um Windows zu aktivieren. |

- 4. Füllen Sie folgendes Formular aus und versenden Sie es. Bitte schreiben Sie ihren Namen richtig, denn so wird er auf der Urkunde ausgedruckt.
  - ACHTUNG Häkchen

| Sollten Sie sich bereits zuvor schon einmal für ein Baden-<br>Württemberg-STIPENDIUM beworben haben, wenden Sie<br>sich bitte an das International Office Ihrer Hochschule. |                                                                             |
|----------------------------------------------------------------------------------------------------|-----------------------------------------------------------------------------|
| Registrieren Sie sich bitte nicht erneut.                                                                                                    |                                                                             |
| Anrede: *                                                                                                    |                                                                             |
| Frau                                                                                                    |                                                                             |
| Vorname: *                                                                                                    | K.                                                                          |
| Maximiliane                                                                                                    |                                                                             |
| Nachname: *                                                                                                    |                                                                             |
| Mustermann                                                                                                    |                                                                             |
| Geburtstag: *                                                                                                    |                                                                             |
| 01.01.1994                                                                                                    |                                                                             |
| E-Mail:*                                                                                                    |                                                                             |
| mustermannm@ph-heidelberg.de                                                                                                    |                                                                             |
| Hochschule in Baden-Württemberg.*                                                                                                    |                                                                             |
| Pädagogische Hochschule Heidelberg                                                                                                    |                                                                             |
|                                                                                                    |                                                                             |
| In hahe die Nutzungshedingungen und                                                                                                    |                                                                             |
| Datenschutzbestimmungen gelesen und akzeptiere                                                                                                    |                                                                             |
| sie.                                                                                                    |                                                                             |
| Versenden                                                                                                    |                                                                             |
|                                                                                                    | Windows aktivieren                                                          |
|                                                                                                    | Wechseln Sie zu "System" in der<br>Systemsteuerung um Windows zu aktivieren |
|                                                                                                    | Systemsteuerung, unt Windows zu aktivieren.                                 |
|                                                                                                    |                                                                             |

## 5. Nach dem versenden der Anmeldung erhalten sie eine E-Mail zur Registrierung mit Nutzername und Passwort.

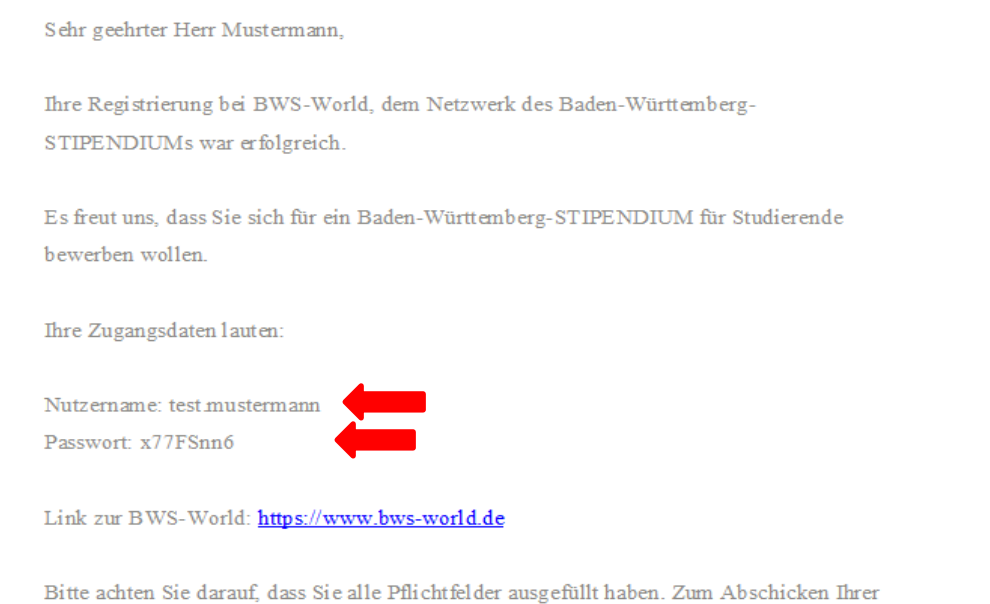

Bitte achten Sie darauf, dass Sie alle Phichtfeider ausgefullt naben. Zum Abschicken im Bewerbung klicken Sie abschließend bitte auf "ja" bei "Bewerbung absenden". 6. Rufen Sie ihre angegebene E-Mail Adresse ab, um sich anschließend im BWS-Portal anmelden zu können.

| Baden-Wärttemberg<br>STIPENDIUM | Stiftung                                                                                                |
|---------------------------------|----------------------------------------------------------------------------------------------------|
|                                 |                                                                                                    |
| HERZI<br>Onlineportal d         | ICH WILLKOMMEN ZU BWS-WORLD                                                                             |
| A Maximiliane.Mustern           | nann                                                                                                    |
| * ••••••                        |                                                                                                    |
| Einlogge                        |                                                                                                    |
| Login vergi scon2               |                                                                                                    |
|                                 |                                                                                                    |
| ZUR REGISTRI                    | ERUNG                                                                                                   |
| IMPRESSUM                       | DATENSCHUTZ NUTZUNGSBEDINGUNGEN                                                                         |
| Möchten Sie, da                 | ss das Kennwort für "bws-world.de" gespeichert wird? Weitere Informationen Ja Nicht für diese Website × |

7. Durch Anklicken des Profils kann Ihr Profil bearbeitet werden.

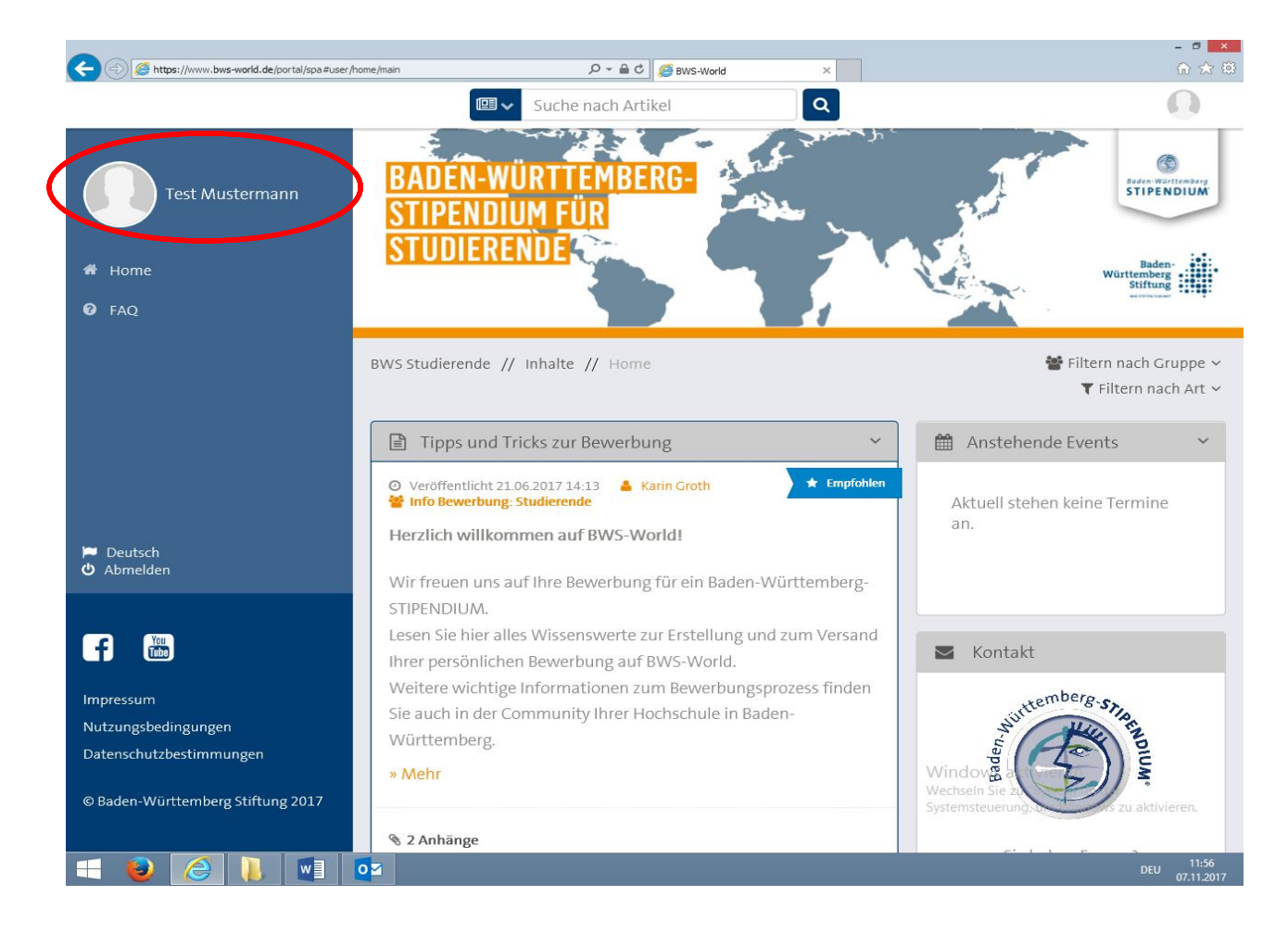

8. Nun klicken Sie das Stift-Symbol zum Bearbeiten Ihrer Daten an.

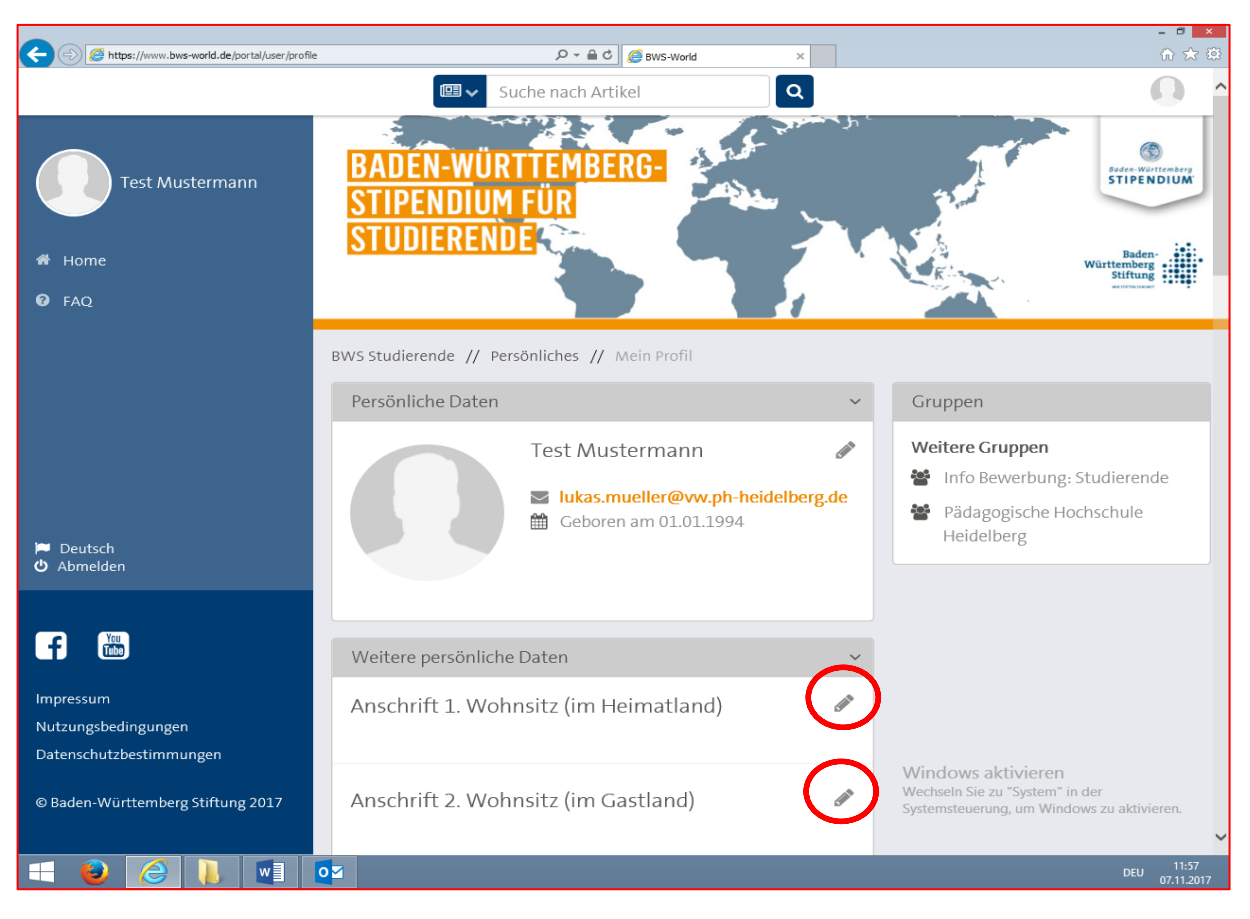

9. Füllen Sie das Formular so weit wie es Ihnen möglich ist aus.

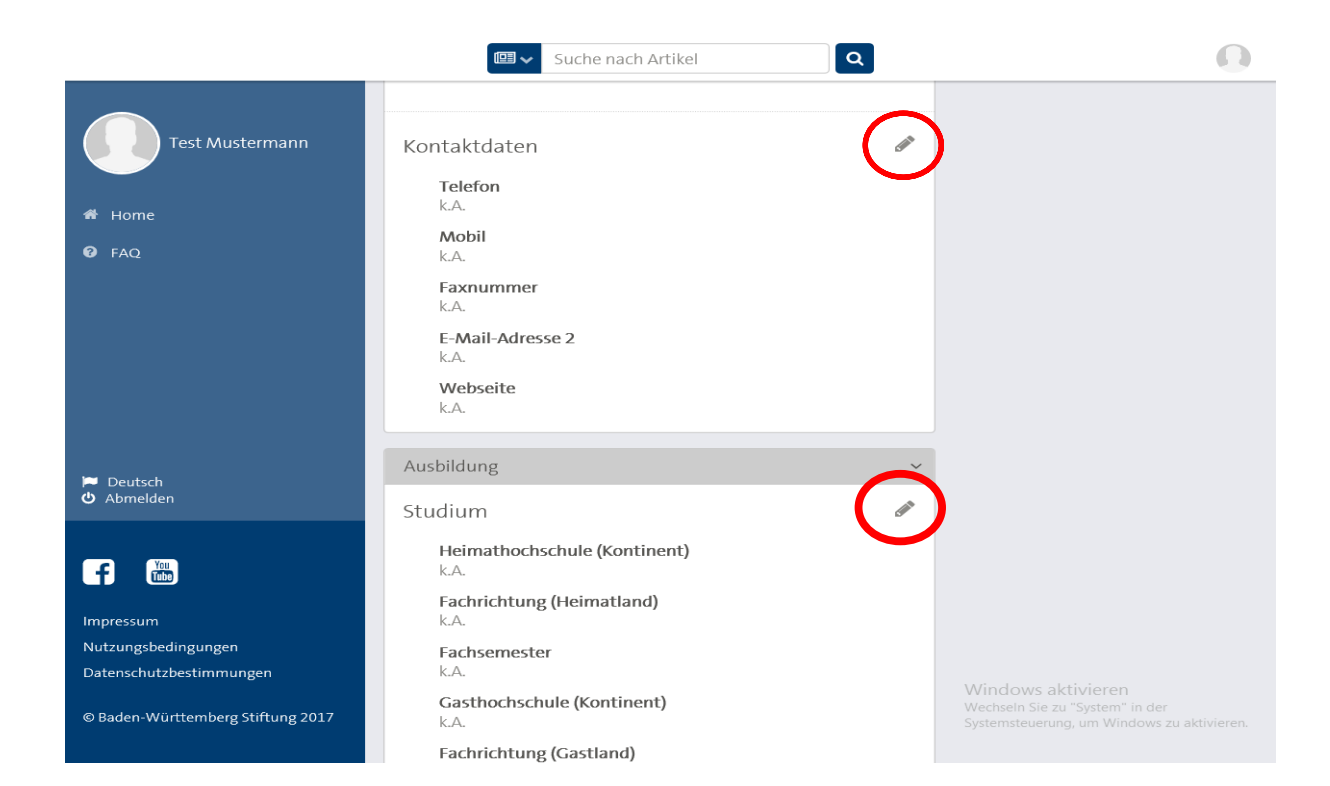

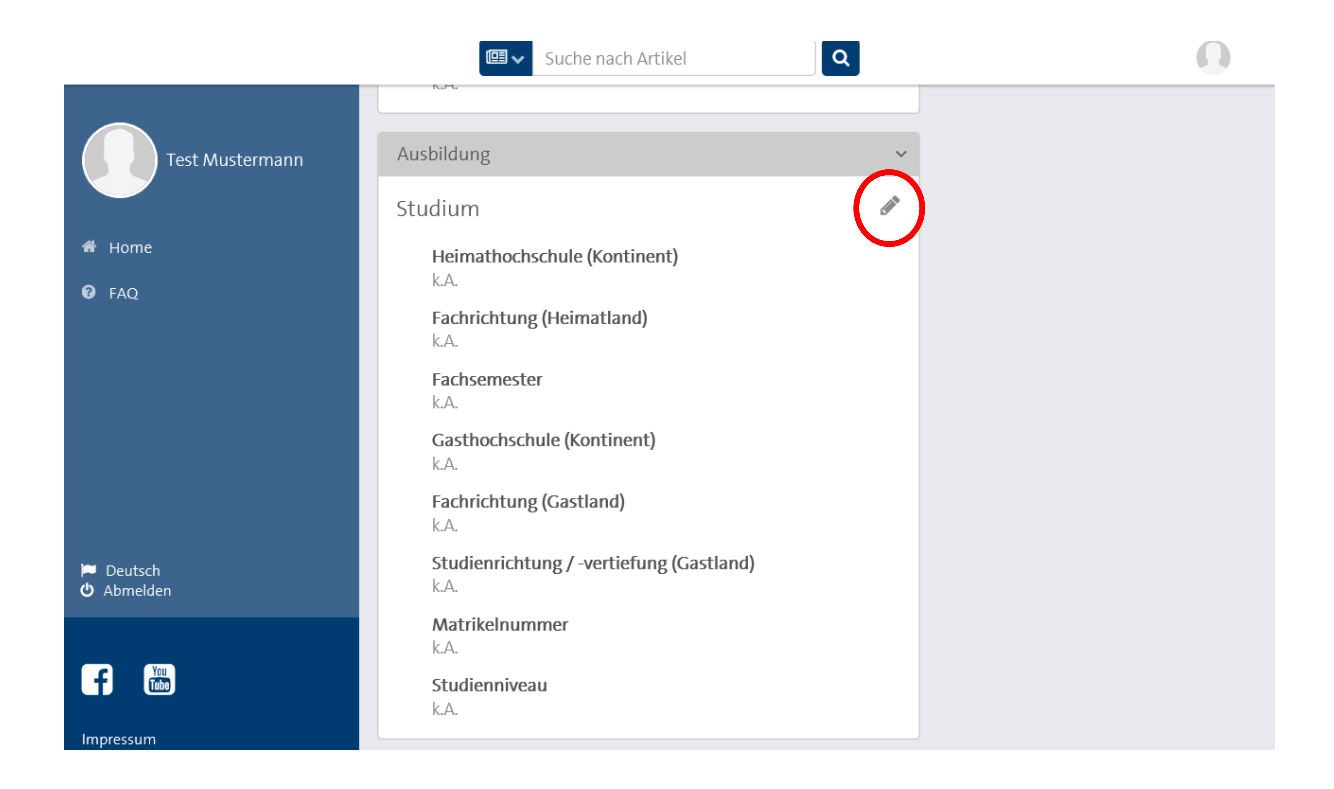

- 10. Folgende Formulare müssen als PDF-Dokument hochgeladen werden. Jedes Dokument ist mit dem Namen des Bewerbers zu kennzeichnen:
  - Motivationsschreiben (ohne Unterschrift)
  - Lebenslauf (ohne Unterschrift)
  - Notennachweis über bisher erzielte Leistungen im Studium (LSF Notennachweis)

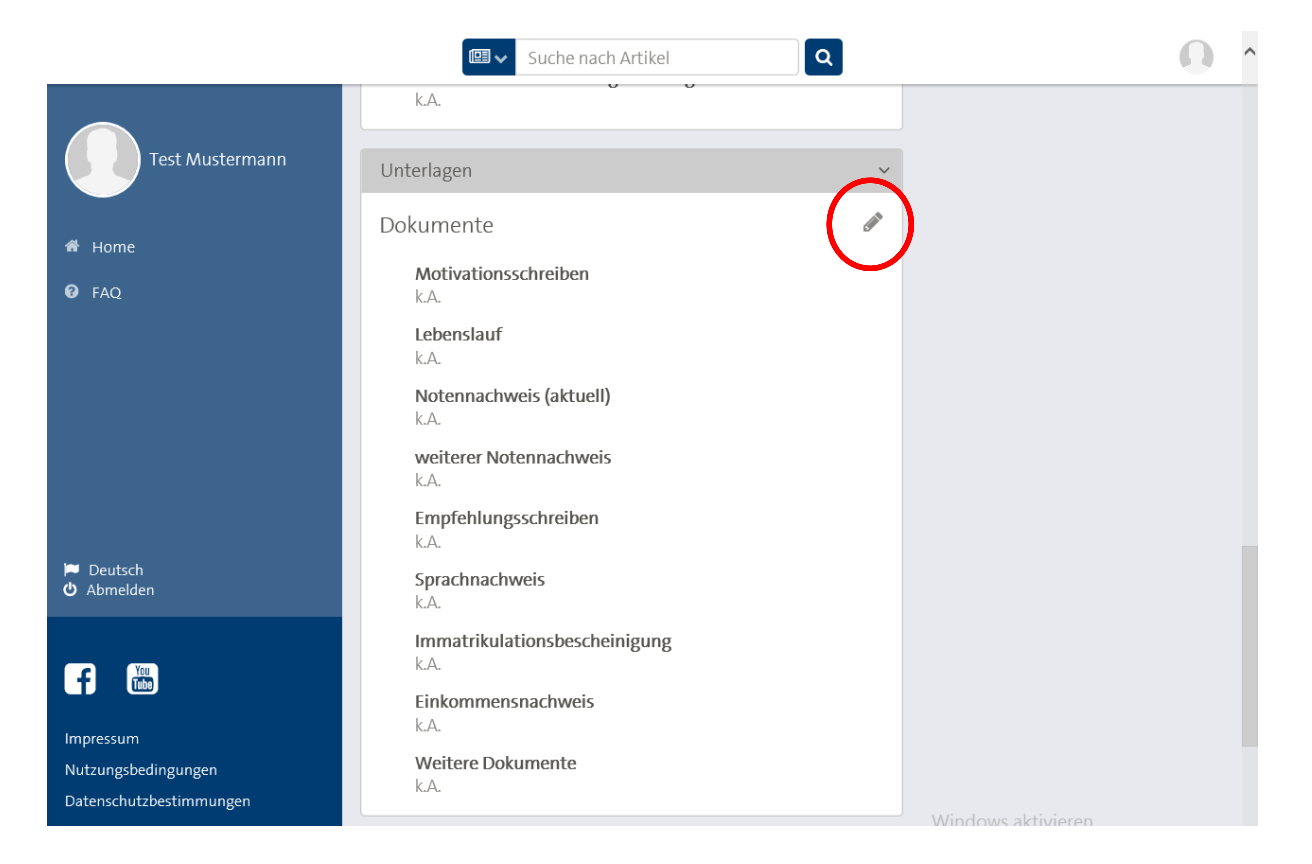

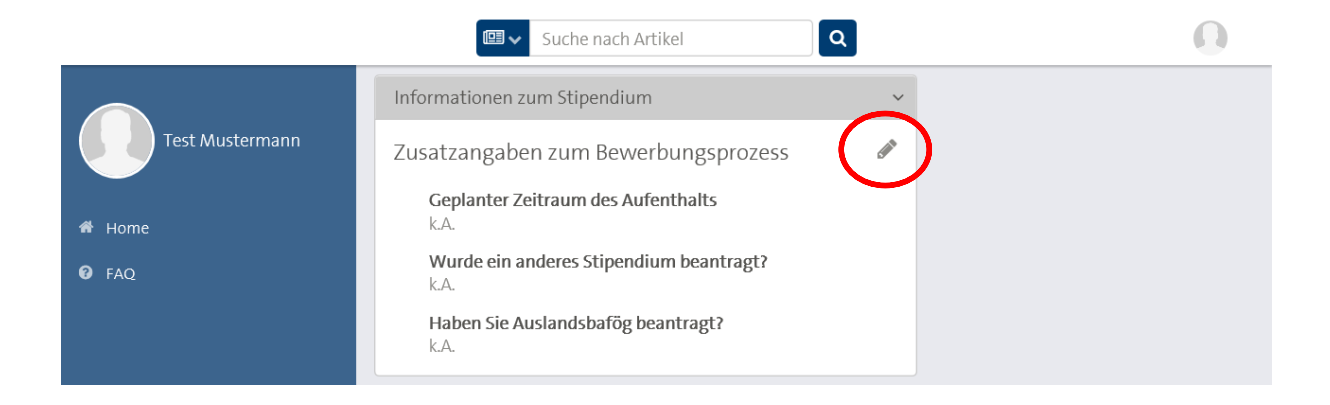

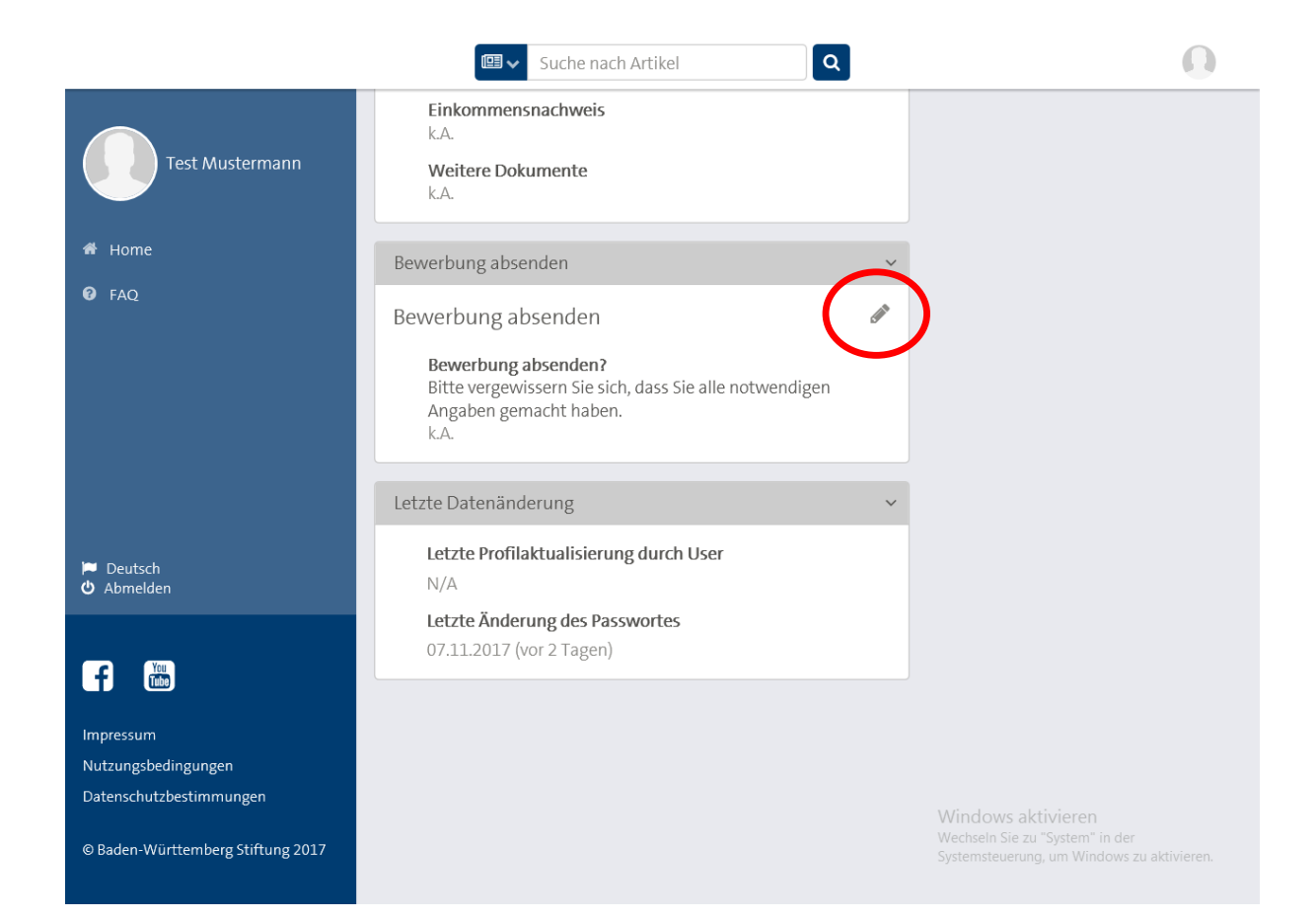

- 11. Senden Sie nun ihre Bewerbung ab und geben Sie an ob Sie alle notwendigen Angaben gemacht haben.
- 12. Speichern Sie durch den "Speichern" Button alle Angaben.

|                                   | Suche nach Artikel                                                                                                    |                                                                               |
|-----------------------------------|----------------------------------------------------------------------------------------------------|-------------------------------------------------------------------------------|
| Test Mustermann                   | Einkommensnachweis<br>k.A.<br>Weitere Dokumente<br>k.A.                                                                                                  |                                                                               |
| 希 Home                            | Bewerbung absenden                                                                                                    | L                                                                             |
| 😧 FAQ                             | Bewerbung absenden                                                                                                    | )                                                                             |
|                                   | Felder, die mit * markiert sind, müssen ausgefüllt werden.                                                                                               |                                                                               |
| ⊨ Deutsch<br>ひ Abmelden           | Bewerbung absenden?<br>Bitte vergewissern Sie sich, dass Sie alle notwendigen<br>Angaben gemacht haben.*<br>Ja<br>Für die Bewerbung fehlen noch Angaben! |                                                                               |
| f E                               | Speichern                                                                                                    |                                                                               |
| Impressum                         |                                                                                                    |                                                                               |
| Nutzungsbedingungen               | Letzte Datenänderung ~                                                                                                    |                                                                               |
| Datenschutzbestimmungen           | Letzte Profilaktualisierung durch User                                                                                                    | Windows aktivieren                                                            |
| © Baden-Württemberg Stiftung 2017 | N/A                                                                                                    | Wechseln Sie zu "System" in der<br>Systemsteuerung, um Windows zu aktivieren. |
|                                   | Letzte Änderung des Passwortes                                                                                                    |                                                                               |

Haftungsausschluss: Alle Angaben ohne Gewähr. Es besteht kein Rechtsanspruch auf ein Baden-Württemberg Stipendium.